対象ブラウザー: Android版 Google Chrome (Ver68以降)

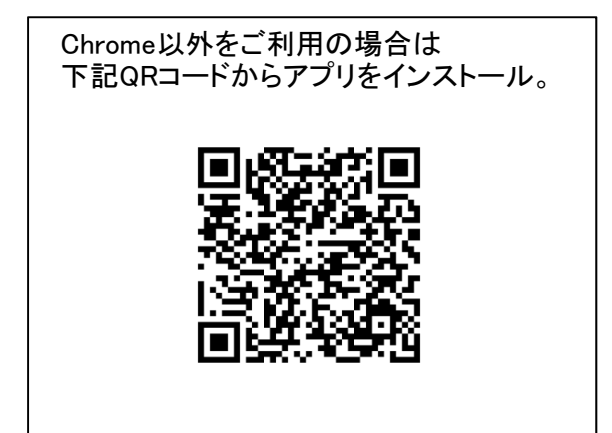

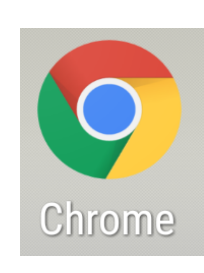

Andoridスマートフォンの画面上に、上記画像の アイコンがある場合は、Chromeはインストール済みです。

この資料では、下記①②③のケースについて対処方法を解説いたします。 ①パスワードの保存設定方法 ②誤って覚えさせてしまった。 ③誤って「常に保存しない」対象に設定してしまった。

①パスワードの保存設定方法

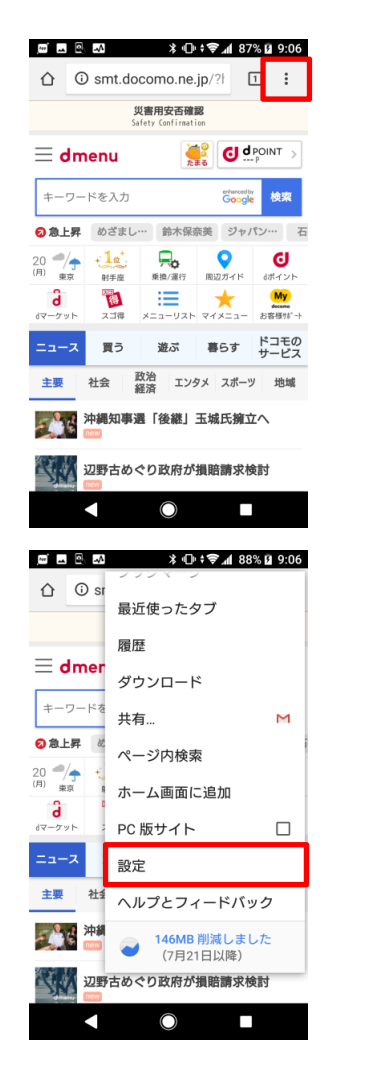

1 画面右上にある、3つの点のアイコンをタップ。

2「設定」をタップ

| ####<br>### 292<br>@####################################                                                                                                    | ← 設定 ?                                                                                                | 3「パスワード」をタップ                  |
|----------------------------------------------------------------------------------------------------|----------------------------------------------------------------------------------------------------|-------------------------------|
| 株式1292<br>Exore<br>他和スたなまない<br>パスワード<br>第四<br>ホーベージ<br>ジン<br>18回2<br>ブライバシー<br>ユーザー和助機用<br>「「パスワードの保存」を「オン」に設定する。<br>「自動ログイン」のチェックボックスに「チェック」を入れる。<br>「自動ログイン」のチェックボックスに「チェック」を入れる。<br>「自動ログイン」のチェックです。<br>以上で設定完了です。                                                                                                    | 基本設定                                                                                                  |                               |
| BBA力とおちはい<br>「スワード<br>「ATA<br>「ホムページ<br>フライバジー<br>ユーザー相助能<br>● ● ● ● ● ● ● ● ● ● ● ● ● ● ● ● ● ● ●                                                                                                     | <b>検索エンジン</b><br>Google                                                                               |                               |
| IX20-ド         Image:         ホームページ         アナース部時期:         プライバシー         ユーザー相時期:         インサー本目の様用         インサース市の様子         インワード Q Q :         パスワード Q Q :         パスワード Q Q :         「日動ログイン」のチェックボックスに 「チェック」を入れる。         「日動ログイン」のチェックボックスに 「チェック」を入れる。         「日動ログイン」のチェックボックスに 「チェック」を入れる。         パスワード O 健康 たき         パスワード O 健康 たき         レービ O 使用                                                                                                    | 自動入力とお支払い                                                                                             |                               |
| Ma     ホムページ     ジン     Future     Joint A 1011 A 10111 A 10111 A 1011 A 1011 A 1011 A 1011 A 10 | パスワード                                                                                                 |                               |
| ホームページ<br>オン<br>まままだ<br>フライバシー<br>ユーザー補助機<br>▲ ● ● ●<br>▲ ● ● ●                                                                                                    | 通知                                                                                                    |                               |
| FIRENC<br>フライバシー<br>コージー和販売<br>コージー和販売<br>マージーマスクトでの保存<br>マージーマスクトでの保存のはなり、<br>マージーマスクトでの保存のでの保存のはなり、<br>マージーマスクトでの保存のでの保存のはなり、<br>・<br>マージーマスクトを含ましていいでは、<br>マージーマスクトでの保存ではない。<br>・<br>マージーマスクトでの保存ではない。<br>・<br>マージーマスクトでの保存ではない。<br>・<br>マージーマスクトでの保存ではない。<br>・<br>マージーマスクトでの保存ではない。<br>・<br>マージーマスクトでの保存ではない。<br>・<br>マージーマスクトでの保存ではない。<br>・<br>マージーマスクトでの保存でした。<br>・<br>「自動ログイン」のチェッククボックスに、「チェッック」を入れる。<br>・<br>「自動ログイン」のチェックがボックスに、「チェッック」を入れる。<br>・<br>「自動ログイン」のチェックがボックスに、「チェッック」を入れる。<br>・<br>「自動ログイン」のチェックがボックスに、「チェッック」を入れる。<br>・<br>「自動ログイン」のチェックがボックスに、「チェッック」を入れる。<br>・<br>「自動ログイン」のチェックがボックスに、「チェッック」を入れる。<br>・<br>「自動ログイン」、のチェックがボックスに、「チェッック」を入れる。<br>・<br>「自動ログイン」、の<br>・<br>いたの<br>・<br>マージードの保存の、<br>・<br>「自動ログイン」、の<br>・<br>、<br>「自動ログイン」、<br>・<br>、<br>「自動ログイン」、<br>・<br>、<br>「自動ログイン」、<br>・<br>、<br>「自動ログイン」、<br>・<br>、<br>「自動ログイン」、<br>・<br>、<br>「<br>・<br>、<br>、<br>、<br>、<br>、<br>、<br>、<br>、<br>、<br>、<br>、<br>、<br>、<br>、<br>、                                                                                                    | <b>ホームページ</b><br>オン                                                                                   |                               |
| フライバシー         ユーナー細胞細         ・・・・・・・・・・・・・・・・・・・・・・・・・・・・・・・・・・・・                                                                                                    | 詳細設定                                                                                                  |                               |
| ユーザー棚映機<br>▲ ● ● ● ● ● ● ● ● ● ● ● ● ● ● ● ● ● ● ●                                                                                                    | プライバシー                                                                                                |                               |
| <ul> <li>         ・・・・・・・・・・・・・・・・・・・・・・・・・・・・・</li></ul>                                                                                                    | ユーザー補助機能                                                                                              |                               |
| <ul> <li>         ・・・・・・・・・・・・・・・・・・・・・・・・・・・・・</li></ul>                                                                                                    | ◀ ◉ ■ _                                                                                               |                               |
| <ul> <li>▲ ひまえ 485 490 4</li> <li>▲ ひまえ 485 490 4</li> <li>▲ 「パスワードの保存」を「オン」に設定する。<br/>「自動ログイン」のチェックボックスに「チェック」を入れる。</li> <li>▲ 「パスワードの保存」を「オン」に設定する。</li> <li>「自動ログイン」のチェックボックスに「チェック」を入れる。</li> <li>▲ 「パスワードの保存」を「オン」に設定する。</li> <li>▲ 「小田市()」</li> <li>▲ ● ●</li> <li>▲ ●</li> </ul>                                                                                                    |                                                                                                    |                               |
| <ul> <li> <ul> <li></li></ul></li></ul>                                                                                                    | ▆ੱਛ   ≱ ⊕ ≑╤ ୷୶ 88% û 9:06                                                                            | 4「パスワードの保友」を「ナン」に設定する         |
| パスワードの保存<br>オン                                                                                                    | < パスワード Q ? :                                                                                         | 「自動ログイン」のチェックボックスに「チェック」を入れる。 |
| BmpCAV<br>保存されている認証情報を使用してう<br>す。この機械がオフの場合は、ウェブ<br>サイトに自動的にログインとま<br>サイトに自動のにログインとま<br>す。この機体がオフの場合な<br>フードの表示と管理<br>・<br>パスワード<br>1.mfmb.jp<br>yoyaku-sennyou@gmail.com                                                                                                    | <b>パスワードの保存</b><br>オン                                                                                 |                               |
| passwords.google.comでの保存パスワ<br>-ドの表示と管理<br>パスワード<br>1.mfmb.jp<br>yoyaku-sennyou@gmail.com                                                                                                    | 自動ログイン<br>保存されている認証情報を使用してウ<br>ェプサイトに自動的にログインしま<br>す。この機能がオフの場合は、ウェブ<br>サイトにログインするときに毎回確認<br>を求められます。 |                               |
| Jtzp-k       1.mfmb.jp       yoyaku-sennyo u@gmail.com                                                                                                    | passwords.google.com での保存パスワ<br>ードの表示と管理                                                              | 以上で設定完了です。                    |
| 1.mfmb.jp<br>yoyaku-sennyou@gmail.com                                                                                                    | パスワード                                                                                                 |                               |
|                                                                                                    | 1.mfmb.jp<br>yoyaku-sennyou@gmail.com                                                                 |                               |
|                                                                                                    |                                                                                                    |                               |
|                                                                                                    |                                                                                                    |                               |
|                                                                                                    |                                                                                                    |                               |
|                                                                                                    |                                                                                                    |                               |
|                                                                                                    |                                                                                                    |                               |

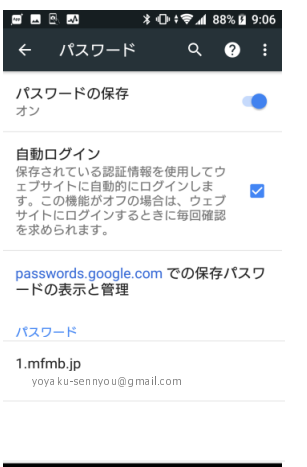

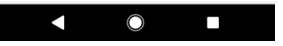

1 左記、パスワード管理画面を開く ※手順は上記①の 1~4項を参考にしてください。

> ※通常、誤って覚えさせてしまったIDとパスワードは これからご案内する操作をしなくても、正しいIDとパスワードで ログインしなおしていただくことで上書き更新されます。

ー部の環境では、正しく上書きされないケースがあるため、 その場合は下記手順に従ってください。

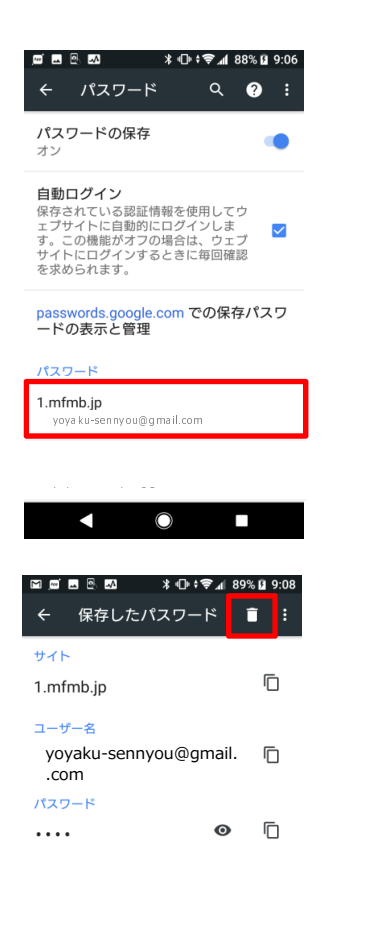

2 予約サイトのドメインが表示されている行をスクロールして探し、 タップする。

※予約サイトのドメインは以下の通りです。

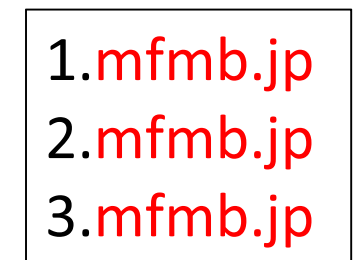

mfmbjp が含まれているものが対象です。 クリニックによって、サブドメインの数字 が付与されます(1, 2, 3、、、、)

3「保存したパスワード」画面内の「ゴミ箱」マークをタップ。

以上で誤って保存されたパスワードを削除できます。 あらためて、予約サイトにアクセスして正しいIDとパスワードを 入力してログインし、ブラウザに覚えさせてください。

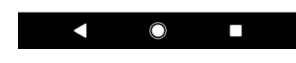

③誤って「常に保存しない」対象に設定してしまった。

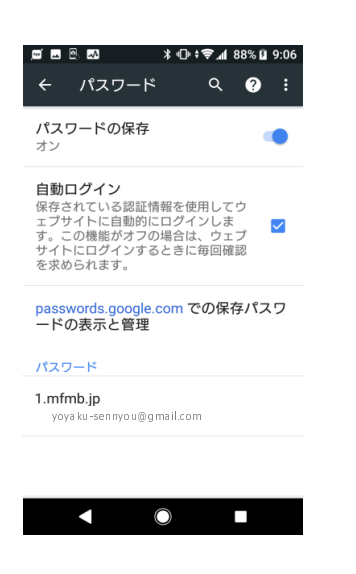

1 左記、パスワード管理画面を開く ※手順は上記①の 1~4項を参考にしてください。

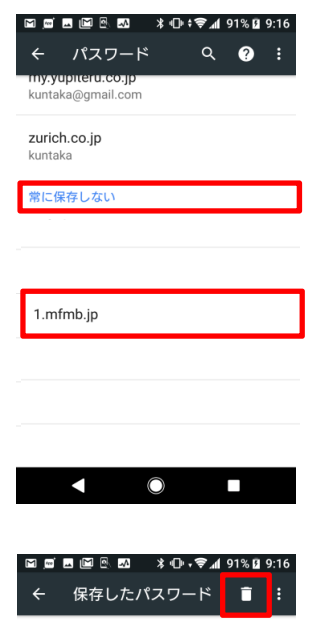

ſ

| サイト       |
|-----------|
| 1.mfmb.jp |

2「常に保存しない」に設定されている項目まで画面をスクロール

3 予約サイトのドメインが表示されている行をスクロールして探し、 タップする。

※予約サイトのドメインは以下の通りです。

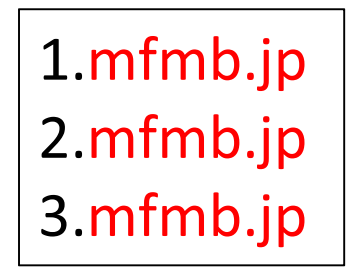

mfmb.jp が含まれているものが対象です。 クリニックによって、サブドメインの数字 が付与されます(1, 2, 3、、、、)

4「保存したパスワード」画面内の「ゴミ箱」マークをタップ。

以上で、保存対象外のドメインが解除されます。 あらためて、予約サイトにアクセスしてIDとパスワードを入力してログイン していただくと、ブラウザが記憶してくれるようになります。

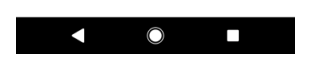

※おわりに

上記手順で解決できなかった場合は、大変恐れ入りますが携帯電話キャリア各社へお問合せいただきますよう お願い申し上げます。